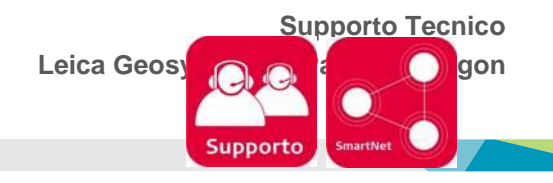

## Modifiche Configurazione per HxGN SmartNet Strumentazione: ZenoField – ZenoConnect

## **1. MODIFICA DEL MOUNTPOINT**

Dalla schermata principale premere sull'icona e premere su **Tempo Reale** => Selezionare il profilo **RTK** configurato e premere sull'icona di modifica => Premere sull'icona di modifica in corrispondenza della riga **Server** 

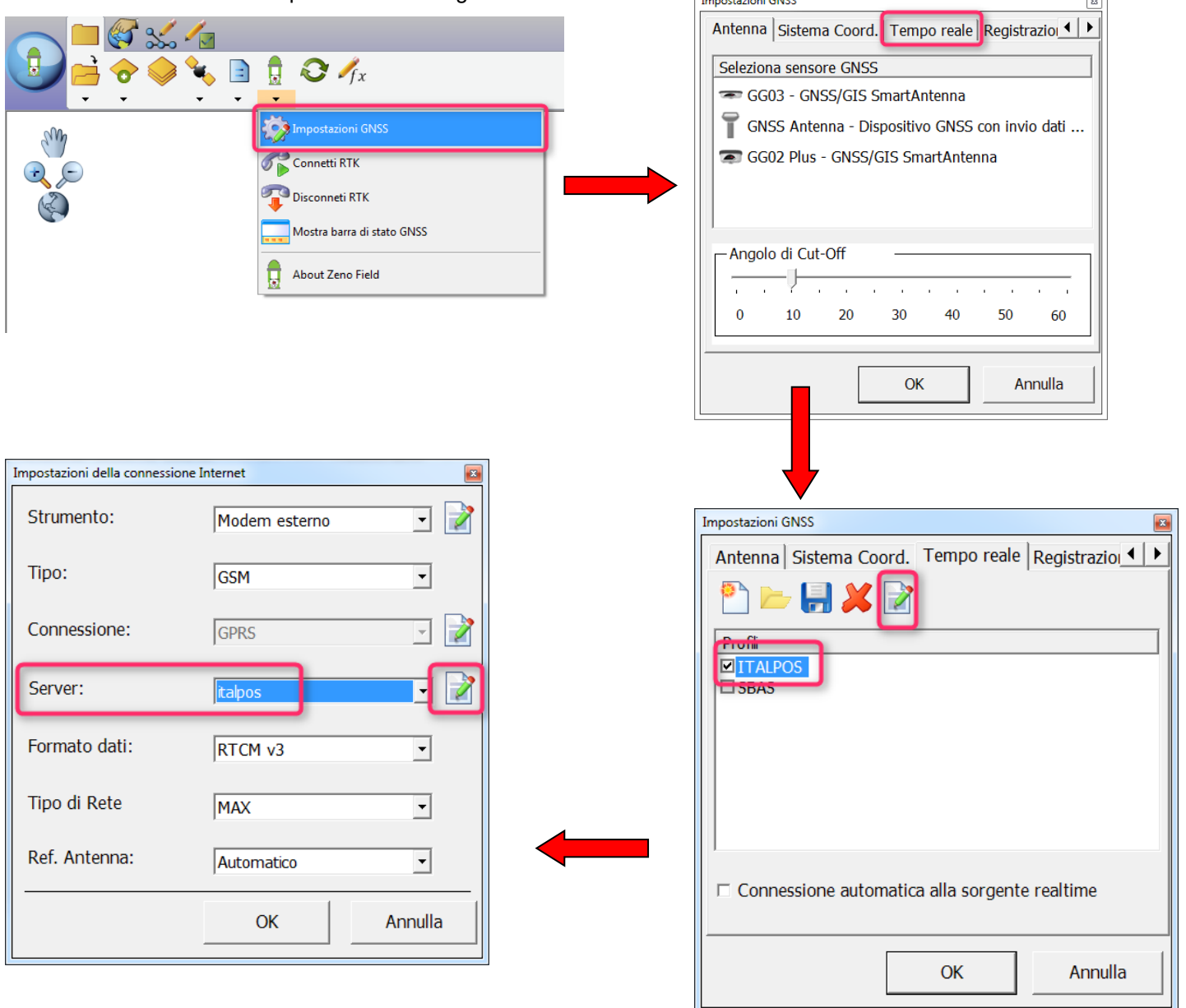

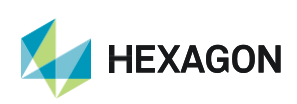

Leica Geosystems SpA - Part of Hexagon

Premere sull'icona di modifica a destra per modificare il mountpoint da una lista, oppure digitare direttamente il nuovo mountpoint nell'appposito riquadro => premere **OK** per salvare le modifiche.

| Proprietà del Server                |            |         |
|-------------------------------------|------------|---------|
| Modificare dettagli del Server RTK. |            |         |
| Nome del Server:                    | italpos    |         |
| Indirizzo:                          | it.nrtk.eu |         |
| Porta:                              | 2101       |         |
| User ID:                            | username   |         |
| Password:                           | *****      |         |
| ☞ Utilizzare NTRIP col Server       |            |         |
| Mountpoint:                         | MAX3-RDN   | ) 🛛 📝   |
|                                     | ОК         | Annulla |

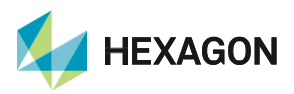

#### LISTA DEI MOUNTPOINT DISPONIBILI

#### <u>ABBONAMENTO NRTK Unlimited FULL GNSS</u>

| MOUNTPOINT    | DESCRIZIONE                     | FORMATO  | COSTELLAZIONE   |
|---------------|---------------------------------|----------|-----------------|
| MAX3-RDN      | Correzione Rete RTK             | RTCM 3   | GPS+GLO         |
| IMAX3-RDN     | Correzione Rete RTK             | RTCM 3   | GPS+GLO         |
| IMAX2-RDN     | Correzione Rete RTK             | RTCM 2.3 | GPS+GLO         |
| IMAX-CMR-RDN  | Correzioe Rete RTK              | CMR      | GPS+GLO         |
| VRS3-RDN      | Stazione Virtuale               | RTCM 3   | GPS+GLO         |
| VRS2-RDN      | Stazione Virtuale               | RTCM 2.3 | GPS+GLO         |
| VRS2-CMR-RDN  | Stazione Virtuale               | CMR      | GPS+GLO         |
| FKP2-RDN      | Correzione Rete RTK             | RTCM 2.3 | GPS+GLO         |
| NRT3-RDN      | Correzione RTK Stazione Singola | RTCM 3   | GPS+GLO         |
| NRT2-RDN      | Correzione RTK Stazione Singola | RTCM 2.3 | GPS+GLO         |
| NRT3-RDN-MSM  | Correzione RTK Stazione Singola | RTCM 3   | GPS+GLO+GAL+BDS |
| IMAX3-RDN-MSM | Correzione Rete RTK             | RTCM 3   | GPS+GLO+GAL+BDS |
| VRS3-RDN-MSM  | Stazione Virtuale               | RTCM 3   | GPS+GLO+GAL+BDS |

#### <u>ABBONAMENTO NRTK Unlimited</u>

| MOUNTPOINT   | DESCRIZIONE                     | FORMATO  | COSTELLAZIONE   |
|--------------|---------------------------------|----------|-----------------|
| MAX3-RDN     | Correzione Rete RTK             | RTCM 3   | GPS+GLO         |
| IMAX3-RDN    | Correzione Rete RTK             | RTCM 3   | GPS+GLO         |
| IMAX2-RDN    | Correzione Rete RTK             | RTCM 2.3 | GPS+GLO         |
| IMAX-CMR-RDN | Correzioe Rete RTK              | CMR      | GPS+GLO         |
| VRS3-RDN     | Stazione Virtuale               | RTCM 3   | GPS+GLO         |
| VRS2-RDN     | Stazione Virtuale               | RTCM 2.3 | GPS+GLO         |
| VRS2-CMR-RDN | Stazione Virtuale               | CMR      | GPS+GLO         |
| FKP2-RDN     | Correzione Rete RTK             | RTCM 2.3 | GPS+GLO         |
| NRT3-RDN     | Correzione RTK Stazione Singola | RTCM 3   | GPS+GLO         |
| NRT2-RDN     | Correzione RTK Stazione Singola | RTCM 2.3 | GPS+GLO         |
| NRT3-RDN-MSM | Correzione RTK Stazione Singola | RTCM 3   | GPS+GLO+GAL+BDS |

#### ABBONAMENTO Nearest

| MOUNTPOINT | DESCRIZIONE                     | FORMATO  | COSTELLAZIONE |
|------------|---------------------------------|----------|---------------|
| NRT3-RDN   | Correzione RTK Stazione Singola | RTCM 3   | GPS+GLO       |
| NRT2-RDN   | Correzione RTK Stazione Singola | RTCM 2.3 | GPS+GLO       |

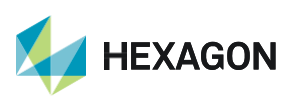

## 2. MODIFICA DI ID UTENTE E/O PASSWORD

Dalla schermata principale premere sull'icona e premere su **Tempo Reale** => Selezionare il profilo **RTK** configurato e premere sull'icona di modifica => Premere sull'icona di modifica in corrispondenza della riga **Server** => modificare i parametri desiderati e premere **OK** per salvare le modifiche

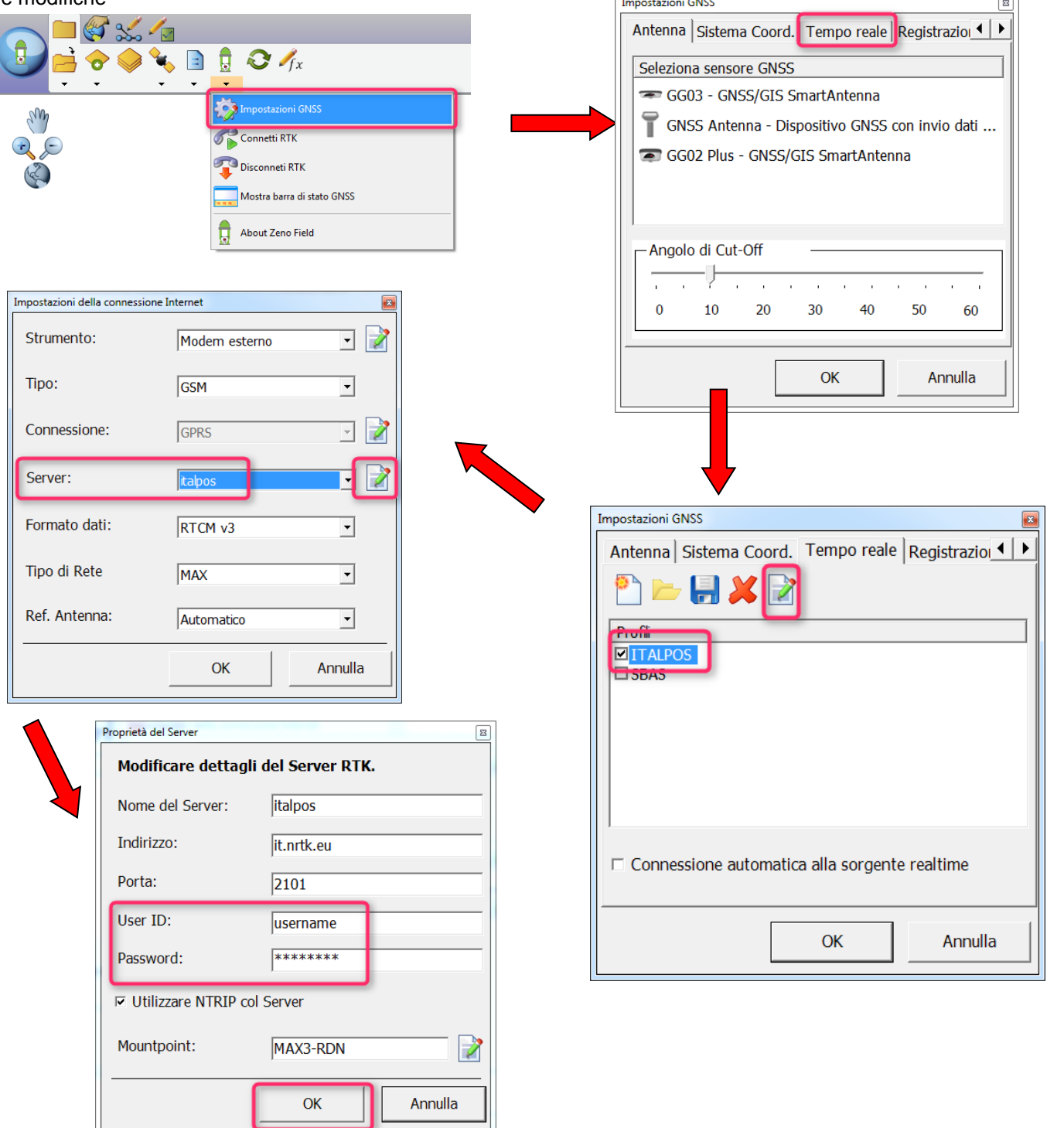

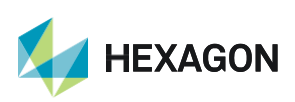

### 3. MODIFICA DELL'APN DOPO CAMBIO GESTORE SIM TELEFONICA

Dalla schermata principale premere sull'icona e premere su **Tempo Reale** => Selezionare il profilo **RTK** configurato e premere sull'icona di modifica => Premere sull'icona di modifica in corrispondenza della riga **Connessione** => In **APN** inserire l'indirizzo da modificare a seguito del cambio di gestore telefonico => premere **OK** per salvare le modifiche

|                                         | Impostazioni GNSS                                                      |
|-----------------------------------------|------------------------------------------------------------------------|
|                                         | Antenna Sistema Coord. Tempo reale Registrazio                         |
| Manual Impostazioni GNSS                | Seleziona sensore GNSS                                                 |
| Connetti RTK                            | GG03 - GNSS/GIS SmartAntenna                                           |
| Disconneti RTK                          | GNSS Antenna - Dispositivo GNSS con invio dati                         |
| Mostra barra di stato GNSS              | GG02 Plus - GNSS/GIS SmartAntenna                                      |
|                                         |                                                                        |
| About Zeno Field                        |                                                                        |
|                                         | - Angolo di Cut-Off                                                    |
| Impostazioni della connessione Internet |                                                                        |
| Strumento: Modern esterno 🔽 📝           | 0 10 20 30 40 50 60                                                    |
| Tipo:                                   |                                                                        |
| Connessione: GPRS                       | OK Annulla                                                             |
| Server: talpos 🗸                        |                                                                        |
| Formato dati: RTCM v3                   | Impostazioni GNSS                                                      |
| Tipo di Rete                            | Antenna   Sistema Coord. Tempo reale   Registrazio                     |
| MAX •                                   |                                                                        |
| Ref. Antenna: Automatico 💌              |                                                                        |
|                                         | SBAS                                                                   |
|                                         |                                                                        |
|                                         |                                                                        |
|                                         |                                                                        |
| Texastariani della sanaasiana latamat   |                                                                        |
|                                         |                                                                        |
| C Attiva connessione                    | Connessione automatica alla sorgente realtime                          |
| Connessione Internet GPRS               |                                                                        |
| ○ Connessione Internet dialup (CSD)     | OK Annulla                                                             |
| APN liber tim it                        |                                                                        |
| pox.um.r.                               |                                                                        |
| □ Inserire User ID e Password           | 124 DN serie in here of westers tableforing                            |
|                                         | L APN varia in dase al gestore teletonico:                             |
|                                         | ai seguito indicniamo gli APN più comuni:                              |
|                                         |                                                                        |
| OK Annulla                              | VODAFONE => WEB.OWINTTEL.IT                                            |
|                                         | r ali altri APN consigliamo di chiedere al proprio gestore telefonico. |
| 10                                      |                                                                        |

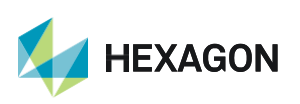

PRIMA DI INIZIARE IL RILIEVO IN RTK CON LA RETE HxGN SMARTNET E' NECESSARIO AVERE LA POSIZIONE CALCOLATA E LA CONNESSIONE AD INTERNET. NON AVVIARE LA RICEZIONE DATI SE NON SI HA A DISPOSIZIONE UNO DI QUESTI DUE PARAMETRI.

LA PRESENTE GUIDA PRESUPPONE CHE IL COLLEGAMENTO CON LA PROPRIA ANTENNA GPS SIA AVVENUTO CON SUCCESSO (SATELLITI TRACCIATI CORRETTAMENTE)

PER QUALSIASI RICHIESTA DI INFORMAZIONI O ASSISTENZA SULLE CONFIGURAZIONI E' POSSIBILE CONTATTARE IL SUPPORTO TECNICO AL N° 03711856070 (PER UTENTI CON CONTRATTO DI MANUTENZIONE ATTIVO) OPPURE SCRIVERE UNA EMAIL A: supporto.tecnico@leica-geosystems.com

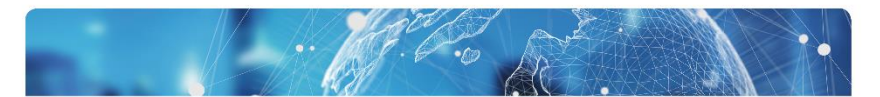

# HxGN SmartNet

SUPPORT +39 0371 1856070 | it.support@hxgnsmartnet.cor

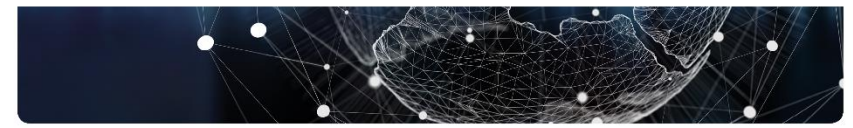

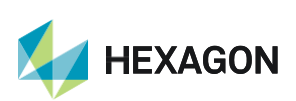